## パスワード初期化(パスワードリセット)

パスワードを忘れた場合、自分でパスワード初期化(パスワードリセット)することができ ます。ただし、この機能を利用するには、<u>Microsoft365の初期設定</u>が完了している必要があ ります。

Microsoft 365 にサインインします。
ブラウザを起動して、<u>https://portal.office.com</u>にアクセスします。

| e            |               | × + |   |                             |  |
|--------------|---------------|-----|---|-----------------------------|--|
| $\leftarrow$ | $\rightarrow$ | С   | Ŵ | Q https://portal.office.com |  |
|              |               |     |   |                             |  |

2. 学習院のメールアドレス(学籍番号@gakushuin.ac.jp)を入力して「次へ」をクリック します。

|           | × +                                              |
|-----------|--------------------------------------------------|
| (←) → ← @ | https://login.microsoftonline.com/common/oauth2/ |
|           |                                                  |
| Micros    | soft                                             |
| サインイン     | <u>ک</u>                                         |
| eg        | lakushuin.ac.jp                                  |
| アカウントをお持  | ちではない場合、 <mark>作成</mark> できます。                   |
| アカウントにアクセ | こえできない場合                                         |
|           | 次へ                                               |
|           |                                                  |

3. 「パスワードを忘れた場合」をクリックします。

|   | ₩ #Kith人学習院<br>The Generative Construction |  |
|---|--------------------------------------------|--|
|   | ← @gakushuin.ac.jp                         |  |
|   | パスワードの入力                                   |  |
|   | •••••                                      |  |
| < | パスワードを忘れた場合                                |  |
|   |                                            |  |

4. メールアドレスが正しいことを確認後、画像の文字を入力して「次へ」をクリックしま す。

₩ ₩校法人学習院 アカウントを回復する どなたですか? アカウントを回復するには、最初に、メールまたはユーザー名と、以下の画像またはオーディオで示された文字を入力してください。 メールまたはユーザー名:\* @gakushuin.ac.jp 例: user@contoso.onmicrosoft.com、user@contoso.com C Uvssvio ィオの単語を入力してください。\* 次へ キャンセル

5. 確認に使用する連絡方法を選択して、右側に記されている指示に従います。

| アカウントを回復する                 |                       |  |  |  |  |
|----------------------------|-----------------------|--|--|--|--|
| 確認ステップ1 > 新しいパスワードの選択      |                       |  |  |  |  |
| 確認に使用する連絡方法を選択してく          | 確認に使用する連絡方法を選択してください: |  |  |  |  |
| ○ 連絡用電子メール アドレスに<br>メールを送信 | ここに記されている指示に従って操作する   |  |  |  |  |
| ○携帯電話に SMS 送信              |                       |  |  |  |  |
| ○ 携帯電話に発信                  | 次へ                    |  |  |  |  |
| ○認証アプリからコードを入力する           |                       |  |  |  |  |

なお、確認に使用する連絡方法は Microsoft365 の初期設定で設定したものだけが表示 されます。 6. 次の画面で新しいパスワードを入力します。

| 学校法人学習院                    |       |
|----------------------------|-------|
| アカウントを回復                   | 夏する   |
| 確認ステップ 1 v > <b>新しいバスワ</b> | ードの選択 |
| * 新しいパスワードの入力:             |       |
| * 新しいパスワードの確認入力:           |       |
| 完了 キャンセル                   |       |

7. 以上の操作で、入力したパスワードに設定されます。